## FREEDOM<sup>®</sup> EQUITY ★ GROUP

## How to get contracted with ANICO (American National)

Step 1: Send an email request for ANICO contracting to <u>onlinecontracts@fegcorp.com</u>
\*Make sure to include your full name and FEG code in the email request\*
Step 2: An email will be sent with your contract invitation
Step 3: Follow the instructions below in order to complete your ANICO contract

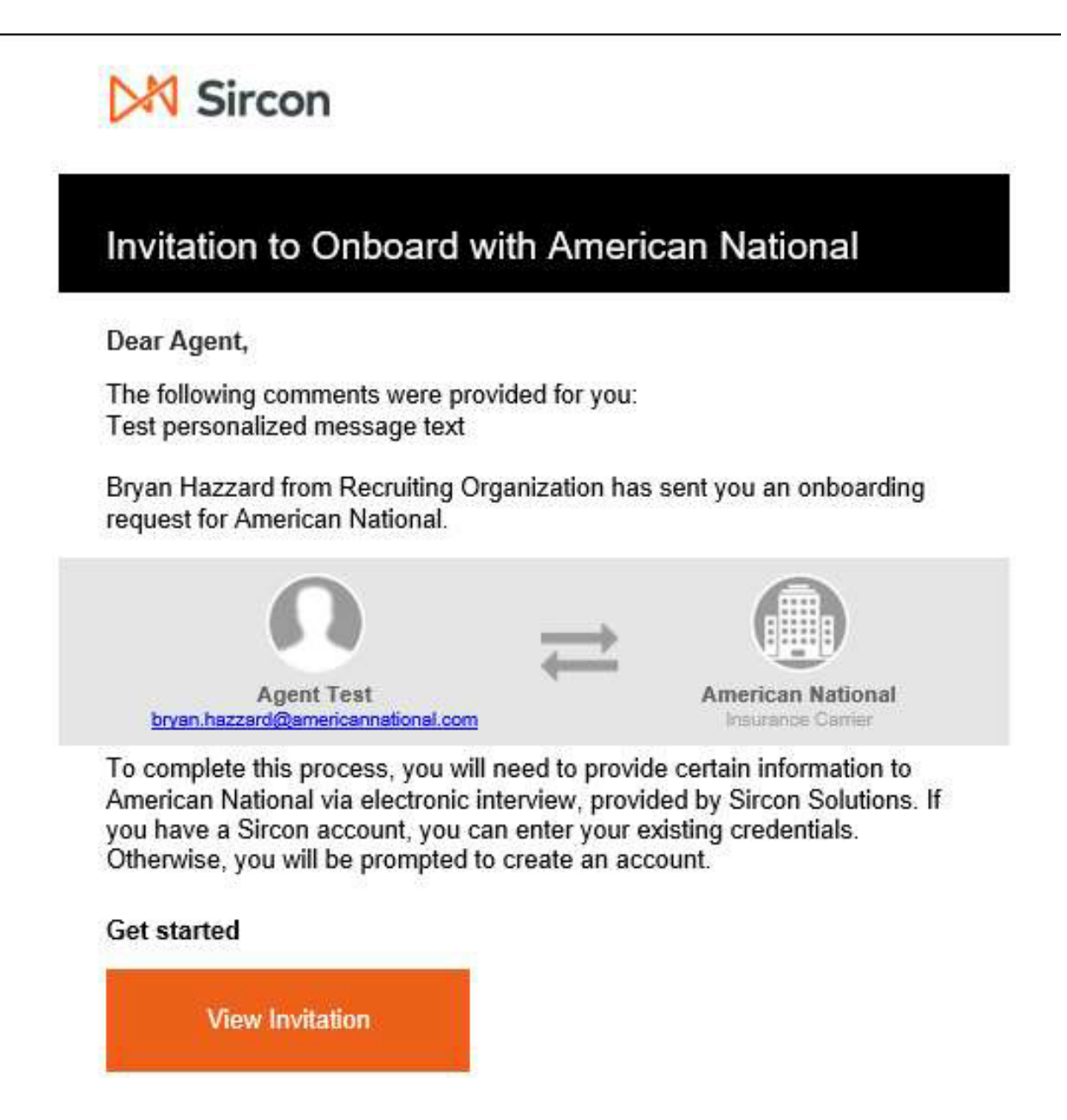

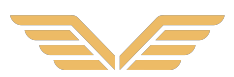

Initial log in screen for the producer once clicking the link in the e-mail.

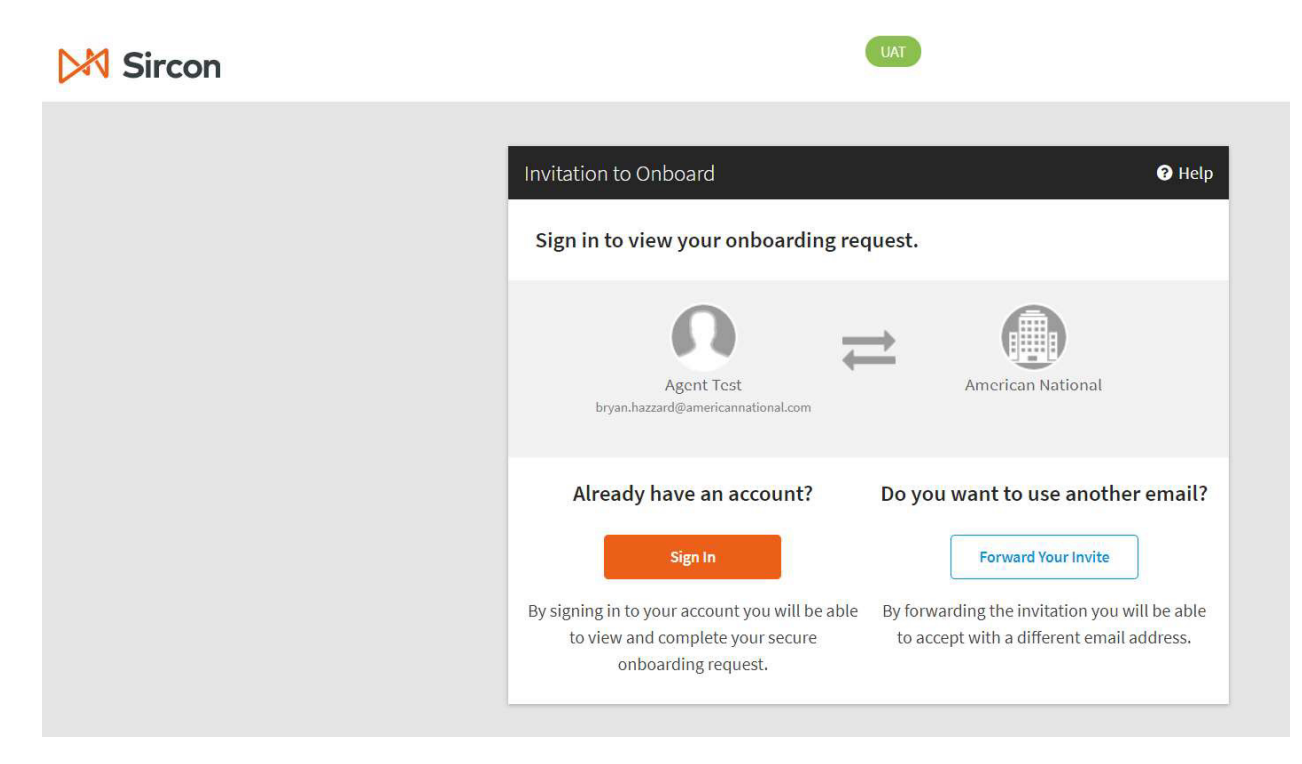

Dashboard view of producer screen before clicking to complete their portion of the interview.

| M Sircon                                                           | Bryan Hazzard     Bryan Hazzard     bryan.hazzard@americannational.com |
|--------------------------------------------------------------------|------------------------------------------------------------------------|
| OVERVIEW SERVICES ACTIVITIES                                       |                                                                        |
| NOV 4 Complete carrier onboarding interview for American National  | <b>To Do</b><br>Me                                                     |
| DUE THIS MONTH                                                     |                                                                        |
| NOV 20 Complete carrier onboarding interview for American National | To Do<br>Me                                                            |
|                                                                    | View Completed Tasks                                                   |

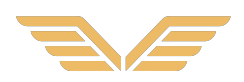

At this point, the producer will complete the fields of the interview that were left blank from the recruiter.

| Sircon                               | UAT ENVRONMENT                                                                                                    |               |
|--------------------------------------|----------------------------------------------------------------------------------------------------|---------------|
| CARRIER PROFILE<br>American National |                                                                                                    |               |
| A Start Over                         | Interview Questions                                                                                                    | 🔛 Save & Exit |
|                                      | Producer Information Producer Information First Name Middle Name Last Name Suffix Agent Inst Com Position/Title in Agency Position/Title in Agency |               |
|                                      | Phone Number Information                                                                                                    |               |
|                                      | Business Phone Ext. Resident Phone Cell Phone Fax                                                                                                  |               |
|                                      | Copy Address From:                                                                                                    |               |
|                                      |                                                                                                    | -             |

The producer has the option to add/take away states they would like to be appointed in.

| D | A Sircon                          |                      |               | UAT ENVIRONMENT             |                 |
|---|-----------------------------------|----------------------|---------------|-----------------------------|-----------------|
|   | CARRIER PROFILE American National |                      |               |                             |                 |
|   | Carl Cover                        |                      | In            | terview Questions           |                 |
|   |                                   |                      | Select All    | states for which to appoint | the agent       |
|   |                                   |                      |               |                             |                 |
|   |                                   | Alabama              | Illinois      | Montana                     | South Carolina  |
|   |                                   | Alaska               | 🗌 Indiana     | Nebraska                    | South Dakota    |
|   |                                   | Arizona              | 🗌 Iowa        | Nevada                      | Tennessee       |
|   |                                   | Arkansas             | Kansas        | New Hampshire               | Texas           |
|   |                                   | California           | Kentucky      | New Jersey                  | Utah            |
|   |                                   | Colorado             | Louisiana     | New Mexico                  | Vermont         |
|   |                                   | Connecticut          | Maine         | North Carolina              | 🗌 Virginia      |
|   |                                   | Delaware             | Maryland      | North Dakota                | Washington      |
|   |                                   | District of Columbia | Massachusetts | Ohio                        | 🗌 West Virginia |
|   |                                   | Elorida              | Michigan      | Oklahoma                    | Wisconsin       |

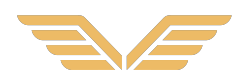

The interview moves into detailed questions for the producer, including background check questions, insurance questions, etc.

| Sircon                               | UAT ENVIRONMENT                                                                                                    |                              |                     |
|--------------------------------------|----------------------------------------------------------------------------------------------------|------------------------------|---------------------|
| CARRIER PROFILE<br>American National |                                                                                                    |                              |                     |
| Start Over                           | Interview Questions                                                                                                    |                              |                     |
|                                      | # Have you sold insurance through another name or agency in the past five years?<br>Details:                                                                                                    | ⊖Yes                         | () <mark>N</mark> o |
|                                      | Background Check                                                                                                    |                              |                     |
|                                      | The Violent Crime and Control Act of 1994 makes it a criminal offense for anyone who has been convi<br>criminal felony involving dishonesty or a breach of trust to willfully engage in the business of insuran<br>Have you ever been indicted or convicted of any such felony? | icted of any<br>ice.<br>OYes | No                  |
|                                      | Have you been arrested for any other crime?                                                                                                    | ⊖Yes                         | No                  |
|                                      | Please give specifics as to charge, date, jurisdiction and outcome                                                                                                    |                              |                     |
|                                      | # Have you ever filed or been declared bankrupt?                                                                                                    | ⊖Yes                         | No                  |
|                                      | Are you presently indebted to any insurance company or agency?                                                                                                    | OYes                         | No                  |

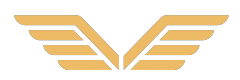

This screen is used to upload documents, including AML certificates, or any other supporting documents. 'E & O Proof' is a required upload.

| Sircon                               | UAT ENVIRONMENT                                                                                                    |
|--------------------------------------|----------------------------------------------------------------------------------------------------|
| CARRIER PROFILE<br>American National |                                                                                                    |
| Start Over                           | Interview Questions                                                                                                    |
|                                      | Document Uploads                                                                                                    |
|                                      | Please attach any additional documents that apply to this transaction. The valid file types are PDF, JPEG, GIF, and PNG. |
|                                      | Choose File No file chosen           AML Proof           Choose File No file chosen                                      |
|                                      | Additional Document 1<br>Choose File No file chosen                                                                      |
|                                      | Additional Document 2<br>Choose File No file chosen                                                                      |
|                                      | Additional Document 3<br>Choose File No file chosen                                                                      |
|                                      | Additional Document 4 Choose File No file chosen                                                                         |
|                                      |                                                                                                    |

At this point it is the producer's turn to sign the document

| ▶ Sircon                                                     |                                                                                                    |                                      |                                     |
|--------------------------------------------------------------|----------------------------------------------------------------------------------------------------|--------------------------------------|-------------------------------------|
| CARRIER PROFILE<br>American National                         |                                                                                                    |                                      |                                     |
| Start Over                                                   | Sign Documents                                                                                                    |                                      | 📮 Save & Exit                       |
| Please Review & Act on These Docur                           | ments                                                                                                    |                                      | DocuSign                            |
| Please read the <u>Electronic Record and Signature Disck</u> | sure.                                                                                                    |                                      | OTHER ACTIONS +                     |
|                                                              | City:     Galveston     State     Zip     Code     77530       Phone:     (averang)     (evening)     (evening)       Section Twe:     Training Information       The of training program |                                      |                                     |
| DocuSign                                                     |                                                                                                    | Ghange Language - English (US) 🔻 🕴 🤇 | opyright © 2020 DocuSign Inc.   V2R |

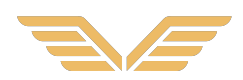

Once signed, the producer now has the option to review/print the documents in the packet

| American National                                                            |                                                                                                    |                                                                                                    |                      |
|------------------------------------------------------------------------------|----------------------------------------------------------------------------------------------------|----------------------------------------------------------------------------------------------------|----------------------|
|                                                                              | Print Packet                                                                                                    |                                                                                                    |                      |
| Your forms have been sent to the ho<br>Click the print icons below to review | ame office for processing.<br>I your forms and print them for your records. You will need the Adobe Acrobat Reader to do so. I                                                                                                    | f you are unable to view the forms <u>click here</u> to download t                                    | the latest version ( |
|                                                                              |                                                                                                    |                                                                                                    |                      |
|                                                                              | Name                                                                                                    | Action                                                                                                |                      |
|                                                                              | Name<br>AML Certification for Non-NY                                                                                                    | Action                                                                                                |                      |
|                                                                              | Name<br>Avu. Certification for Non-NY<br>Avu. Program for Non-NY                                                                                                    | Action                                                                                                |                      |
|                                                                              | Name<br>AVL Certification for Non-NY<br>AVL Program for Non-NY<br>Application To Represent for Non-NY                                                                                                    | Action<br>B<br>B<br>B                                                                                 |                      |
|                                                                              | Name<br>AML Certification for Non-NY<br>AML Program for Non-NY<br>Application to Represent for Non-NY<br>Direct Deposit for Non-NY                                                                                                    | Action<br>B<br>B<br>B<br>B<br>B<br>B                                                                  |                      |
|                                                                              | Name<br>AVL Certification for Non-NY<br>AVL Program for Non-NY<br>Application To Represent for Non-NY<br>Direct Deposit for Non-NY<br>FCRA Authorization                                                                                                    | Action<br>B<br>B<br>B<br>B<br>B<br>B<br>B<br>B<br>B<br>B<br>B<br>B<br>B<br>B<br>B<br>B<br>B<br>B<br>B |                      |
|                                                                              | Name<br>AVL Certification for Non-NY<br>AVL Program for Non-NY<br>Application To Represent for Non-NY<br>Direct Deposit for Non-NY<br>ECRA Authorization<br>GA Agreement for Non-NY<br>Month Statement for Non-NY                                                                                                    | Action<br>B<br>B<br>B<br>B<br>B<br>B<br>B<br>B<br>B<br>B<br>B<br>B<br>B<br>B<br>B<br>B<br>B<br>B<br>B |                      |
|                                                                              | Name<br>AML Certification for Non-NY<br>AML Program for Non-NY<br>Application to Represent for Non-NY<br>Direct Deposit for Non-NY<br>FCRA Authorization<br>GA Agreement for Non-NY<br>Miscellaneous for Non-NY<br>Miscellaneous for Non-NY                                                                                                    | Action<br>B<br>B<br>B<br>B<br>B<br>B<br>B<br>B<br>B<br>B<br>B<br>B<br>B<br>B<br>B<br>B<br>B<br>B<br>B |                      |
|                                                                              | Name<br>AvL program for Non-NY<br>AvL program for Non-NY<br>Application To Represent for Non-NY<br>Direct Deposit for Non-NY<br>FCRA Authorization<br>GA Agreement for Non-NY<br>Miscellanceus for Non-NY<br>virginia Requirement for Non-NY                                                                                                    | Action<br>B<br>B<br>B<br>B<br>B<br>B<br>B<br>B<br>B<br>B<br>B<br>B<br>B<br>B<br>B<br>B<br>B<br>B<br>B |                      |
|                                                                              | Name           AML Certification for Non-NY           APL Program for Non-NY           Application To Represent for Non-NY           Direct Deposit for Non-NY           PCRA Authorization           GA Agreement for Non-NY           Miscellameous for Non-NY           Virginia Requirement for Non-NY           virginia Requirement for Non-NY           certificate of completion           transmission | Action<br>B<br>B<br>B<br>B<br>B<br>B<br>B<br>B<br>B<br>B<br>B<br>B<br>B<br>B<br>B<br>B<br>B<br>B<br>B |                      |
|                                                                              | Name           AML Certification for Non-NY           AML Program for Non-NY           Application To Represent for Non-NY           Direct Deposit for Non-NY           FCRA Authorization           GA Agreement for Non-NY           Missellaneous for Non-NY           Virginia Requirement for Non-NY           certificate of Completion           DWS omboarding.pdf           vertafore Elow mdf        | Action<br>B<br>B<br>B<br>B<br>B<br>B<br>B<br>B<br>B<br>B<br>B<br>B<br>B<br>B<br>B<br>B<br>B<br>B<br>B |                      |

The recruiter will receive an e-mail, detailed below, once the producer has completed their packet.

Dear Recruiter,

We are notifying you that the following producer has completed the producer interview and signed the contract for American National Insurance Company.

Subscriber Id: 35134 Producer: Agent Test Packet Type: Agent Onboarding - Non-NY State Packet Id: 5871840

Packet Link: click here

If you have any questions, or if you would like further assistance, please contact our licensing department at licensecontracts@americannational.com

Sincerely,

American National Insurance Company

If you need any further help or assistance once you receive your invitation link, please contact the FEG Home Office; 1-877-329-6608 or email <u>onlinecontracts@fegcorp.com</u>

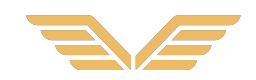